# X-Rite Pantone 校色檔下載套用說明

※適用機種: AERO 15-X9 / AERO 15-Y9 / AERO 15-W9 / AERO 15 Classic-YA / AERO 15 Classic-XA / AERO 15 Classic-WA / AERO 15 Classic-SA

1. 開啟 GIGABYTE Control Center → X-Rite Pantone 下載

| $\angle$ | GIGABYTE Contro  | ol Center |                   |              |        |         |                | ¢ 🗆            |   |
|----------|------------------|-----------|-------------------|--------------|--------|---------|----------------|----------------|---|
|          | Smart Dashboard  | App S     |                   | Manager      | Fusion |         | Device Setting | Smart Utilitie | s |
|          |                  |           |                   |              |        |         |                |                |   |
|          |                  | ((+       | Wi-Fi             |              |        |         |                |                |   |
|          | Smart Update     | ()        | Bluetooth         |              |        |         |                |                |   |
|          | Smart USB Backup |           | Card Reader       |              |        |         |                |                |   |
|          |                  |           | BIOS / EC         | FB           |        |         |                |                |   |
|          | Pagistration     |           | Keyboard Firmwar  | e            |        |         |                |                |   |
|          |                  | G         | Control Center    |              |        |         |                |                | 1 |
|          |                  | Δi        | Al Gaming+ & Prof | essional+ 19 |        |         |                |                |   |
|          |                  | ©:        | Smart USB Backup  | <b>6</b> .0  |        |         |                |                |   |
|          |                  |           | XSPLIT GAMECAS    | TER          |        | 3.3.180 | 5.0417         | 3.3.1805.0417  |   |
|          |                  | XSplit    | XSPLIT BROADCAS   | STER         |        | 3.5.180 | 8.2937         | 3.5.1808.2937  |   |
|          |                  | ► X       | rite PANTON       | E°           |        | 1.0.    | 0.0            | 1.0.0.0        |   |
|          |                  |           |                   |              |        |         |                |                |   |

#### 2. 下載套用完畢

|   | GIGABYTE Contro  | ol Center |                   |            |         |         |   |                | ¢                |       |
|---|------------------|-----------|-------------------|------------|---------|---------|---|----------------|------------------|-------|
|   | Smart Dashboard  | App 9     |                   | 🛄 Manager  |         | Fusion  |   | Device Setting | Smart Util       | ities |
| 2 |                  |           |                   |            |         |         |   |                |                  |       |
|   |                  | ((•       | Wi-Fi             |            | 20.10   |         |   | 20.100.0.4     | 20.100.0.4       |       |
| S | Smart Update     | ()        | Bluetooth         |            | 20.10   |         |   | 20.100.0.5     | 20.100.0.5       |       |
|   | Smart USB васкир |           | Card Reader       |            |         | 3.31244 |   | 0.17763.31244  | 10.0.17763.31244 |       |
|   | Manual           |           | BIOS / EC         |            |         |         |   | FB07 / F006    |                  |       |
|   |                  |           | Keyboard Firmwa   | re         | 3.1     |         |   |                |                  |       |
|   |                  | G         | Control Center    |            |         |         |   | 19.03.30.02    | 19.03.30.02      | I     |
| 1 |                  | Δi        | Al Gaming+ & Prot | fessional+ |         |         |   | 19.03.29.01    | 19.03.29.01      |       |
|   |                  | <u></u>   | Smart USB Backu   | p          | 6.0.201 |         |   | i.0.20190215   | 6.0.20190215     |       |
|   |                  | XSplit    | XSPLIT GAMECAS    | TER        |         |         | Э | .3.1805.0417   | 3.3.1805.0417    |       |
|   |                  | XSplit    | XSPLIT BROADCA    | STER       |         |         | 3 | .5.1808.2937   | 3.5.1808.2937    |       |
|   |                  | ► X       | rite PANTON       | lΕ°        | 1.0.    | 0.0     |   | 1.0.0.0        | 1.0.0.0          |       |
|   |                  |           |                   |            |         |         |   |                |                  |       |

3. 於 Manager 進行 X-Rite Pantone 功能切換

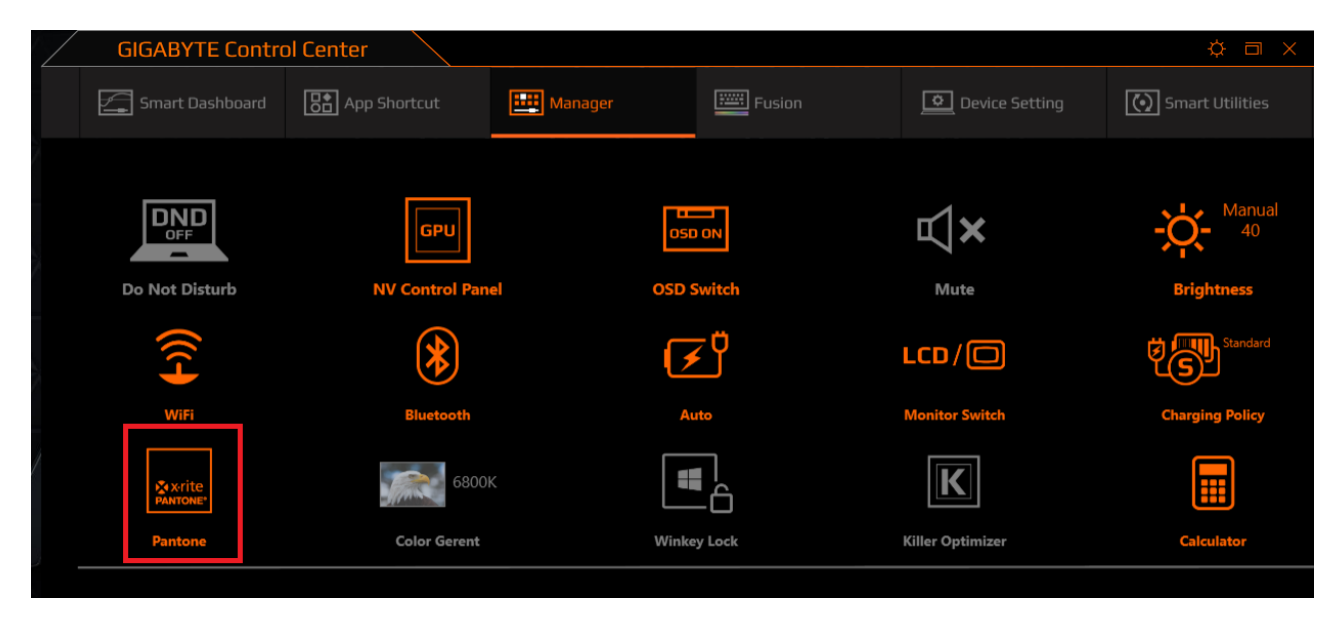

#### ※適用機種:X5 MD / X5 v7 / X5 v8 / X7 DT v7 / X7 DT v8 / X7 v7 / X9 / X9 DT

1. 開啟 Drivers Update → X-Rite Pantone 下載

|                        | DRIVER VERSION   | OFFICIAL DRIVER  | LATEST DRIVER |
|------------------------|------------------|------------------|---------------|
|                        | 6.0.1.8403       | 6.0.1.8470       | 6.0.1.8470    |
| DOLBY ATMOS            | 2.1001.229.0     | 2.1001.237.0     | 2.1001.237.0  |
| LAN                    | 9.0.0.46         |                  |               |
| (( <u>;</u> )) ui - Fi | 12.0.0.448       | 12.0.0.448       |               |
| () BLUETOOTH           | 10.0.0.448       | 10.0.0.448       |               |
| 1 THUNDERBOLT          | 17.3.73.350      | 17.3.74.400      | 17.3.74.400   |
| CARD READER            | 10.0.16299.31239 | 10.0.16299.31239 |               |
|                        | 15.14.7.4        | 15.14.8.1        | 15.14.8.1     |
| BIOS EC                | FB04 / F004      | FB04 / F004      |               |
| KEYBOARD FW UPDATE     | 3.0.8            | 3.0.8            |               |
| DRIVERS UPDATE         | 2.2.8            | 2.3.6            | 2.3.6         |
| SUSTEM BACKUP          | 4.0.20171011     | 4.0.20180312     | 5.0.20180601  |
| COMMAND & CONTROL      | 18.0.4.9         | 18.0.5.3         | 18.0.5.3      |
| A AORUS FUSION         | 3.7.9            | 3.8.1            | 3.8.1         |
| XSPLIT GAMECASTER      | 2.8.1607.2027    | 2.8.1607.2027    |               |
| XSPLIT BROADCASTER     | 2.8.1607.1936    | 2.8.1607.1936    |               |
| X-rite PANTONE         |                  | 1000             | 1000          |

## **GIGABYTE**<sup>®</sup>

2. 下載套用完畢

|                      |                  | OFFICIAL DRIVER  | LATEST DRIVER |
|----------------------|------------------|------------------|---------------|
|                      | 6.0.1.8405       | 6.0.1.8470       | 6.0.1.8470    |
| DOLBY ATMOS          | 2.1001.229.0     | 2.1001.237.0     | 2.1001.237.0  |
|                      | 9.0.0.46         |                  |               |
| (( j.)) wi-Fi        | 12.0.0.448       |                  |               |
|                      | 10.0.0.448       | 10.0.0.448       |               |
|                      | 17.3.73.350      | 17.3.74.400      | 17.3.74.400   |
|                      | 10.0.16299.31239 | 10.0.16299.31239 |               |
| тоценряр             | 15.14.7.4        | 15.14.8.1        | 15.14.8.1     |
| BIOS EC              | FB04 / F004      |                  |               |
| 📑 KEYBOARD FW UPDATE | 3.0.8            | 3.0.8            |               |
| ORIVERS UPDATE       | 2.2.8            | 2.3.6            | 2.3.6         |
| SUSTEM BACKUP        | 4.0.20171011     | 4.0.20180312     | 5.0.20180601  |
|                      | 18.0.4.9         | 18.0.5.3         | 18.0.5.3      |
| A AORUS FUSION       | 3.7.9            | 3.8.1            | 3.8.1         |
|                      | 2.8.1607.2027    | 2.8.1607.2027    |               |
|                      | 2.8.1607.1936    | 2.8.1607.1936    |               |
| Xrite PANTONE        | 1.0.0.0          | 1000             | 1000          |

3. 於 Command & Control 進行 Pantone 功能切換

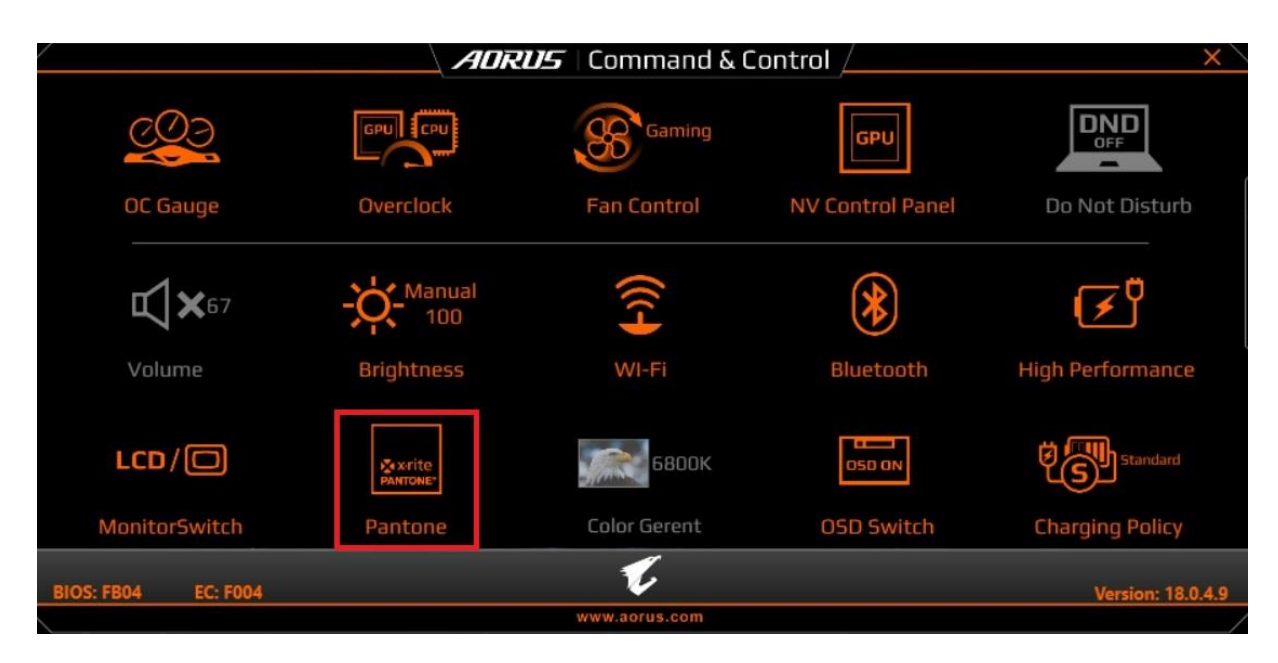

#### **GIGABYTE**<sup>®</sup>

※適用機種:AERO 15(i7-8750H)/AERO 15X(i7-8750H)/AERO 14(i7-8750H)/AERO 15X (i7-7700HQ)/AERO 15 (i7-7700HQ)/AERO 14 (GTX 1050 Ti)

1. 開啟 Smart Update → Apps → X-Rite PANTONE Color Calibration 下載

| GIGABYTE                                                                  | Aero14                                    | â Apps                   | Orivers Windows Update Package |
|---------------------------------------------------------------------------|-------------------------------------------|--------------------------|--------------------------------|
| GIGABYTE SMAR<br>Just click on F9 and<br>laptop back to facto<br>settings | T RECOVERY<br>restore your<br>ory default |                          |                                |
| Adobe Reader                                                              | АМСАР                                     | CyberLink<br>PowerDVD 12 | Microsoft<br>Skype             |
| MicroSoft<br>OneDrive                                                     | Microsoft<br>Security<br>Essentials       | Microsoft<br>OneNote     | Clean Master                   |
| X-Rite PANTONE<br>Color Calibration                                       |                                           |                          |                                |
| Windows 10 64Bit                                                          |                                           |                          | www.gigabyte.com               |

2. 進行下載

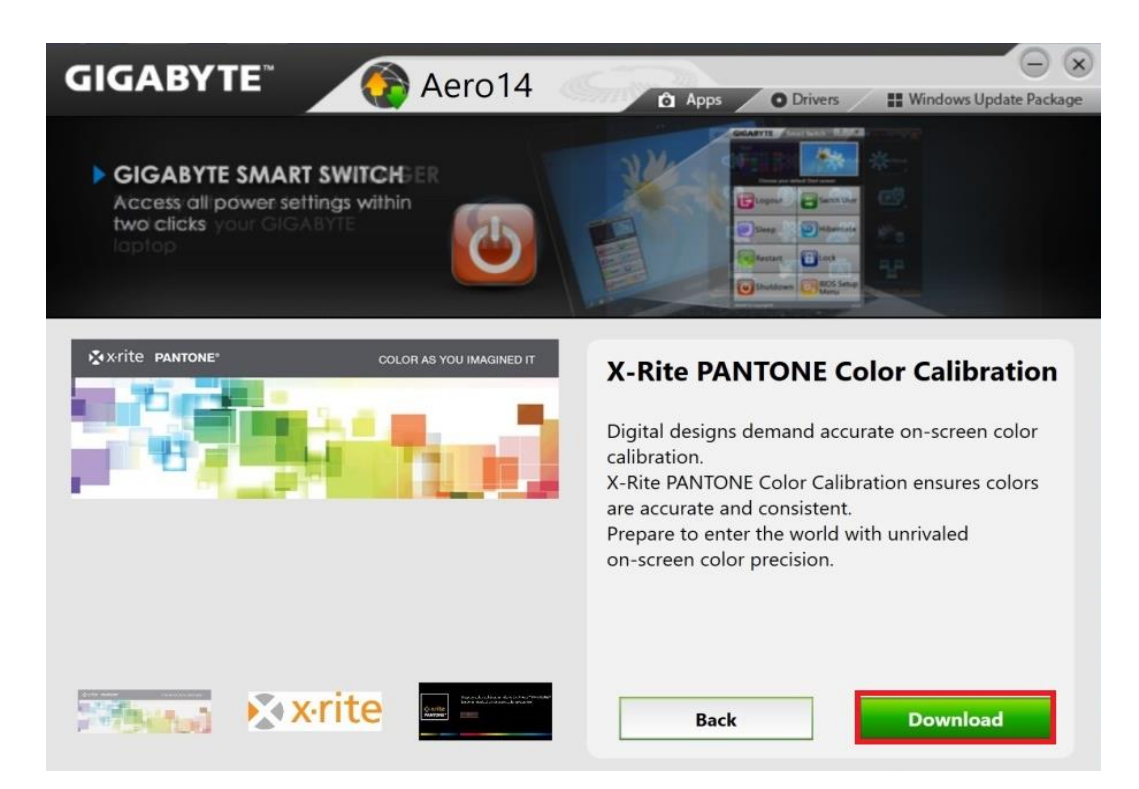

## **GIGABYTE**<sup>\*\*</sup>

3. 點擊 xrite\_tool , 確認視窗選擇 "OK"

| 14dille   | Date modified     | Type                | Size   |
|-----------|-------------------|---------------------|--------|
| wite tool | 5/26/2010 7-01 DM | Application         | 620 KP |
| The tool  | 0/20/2010 7:01 PM | Application         | 029.00 |
|           |                   |                     |        |
|           |                   |                     |        |
|           |                   |                     |        |
|           |                   |                     |        |
|           |                   |                     |        |
|           |                   |                     |        |
|           | -                 |                     |        |
|           |                   | NOTICE X            |        |
|           |                   | Marenza and Marenza |        |
|           |                   |                     |        |
|           |                   | 100                 |        |
|           |                   | Finish              |        |
|           |                   | Finish              |        |
|           |                   | Finish              |        |
|           |                   | i Finish            |        |
|           |                   |                     |        |

4. 於 Smart Manager 進行 X-Rite Pantone 功能切換

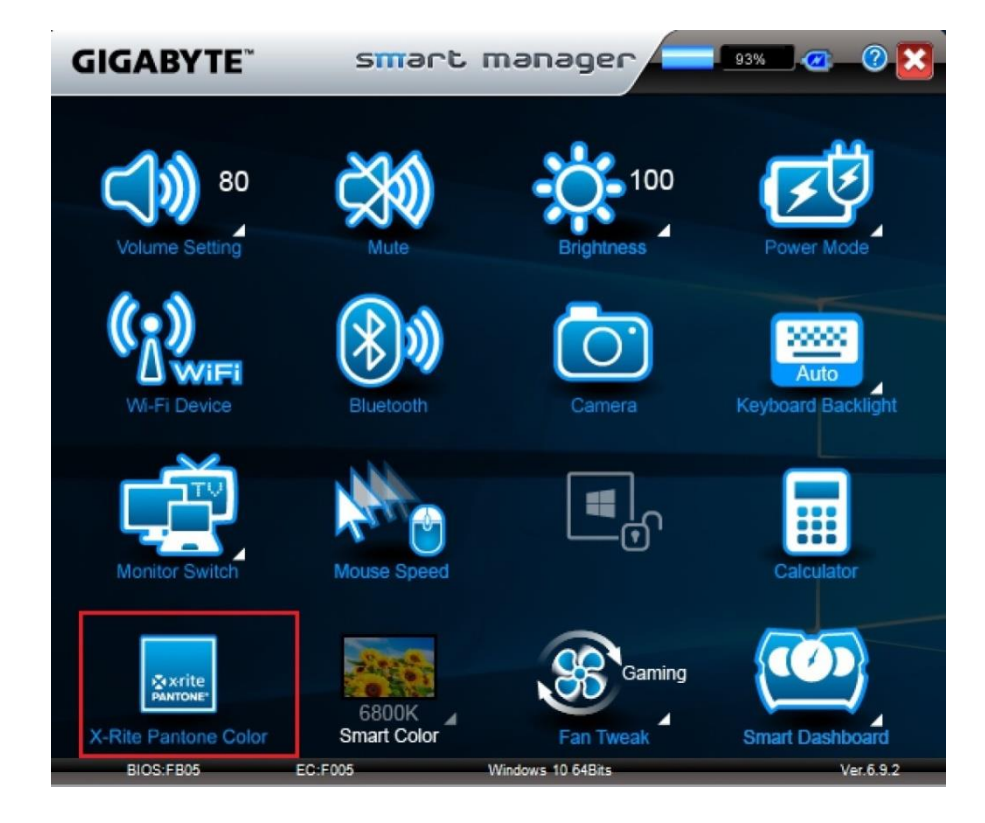